## Guía para descargar HISTORIAL Turno Matutino

- 1. Ingresar al sitio <u>www.cetis12.edu.mx/</u>
- 2. Ir al menú "Acceso en línea" e iniciar sesión como alumnos

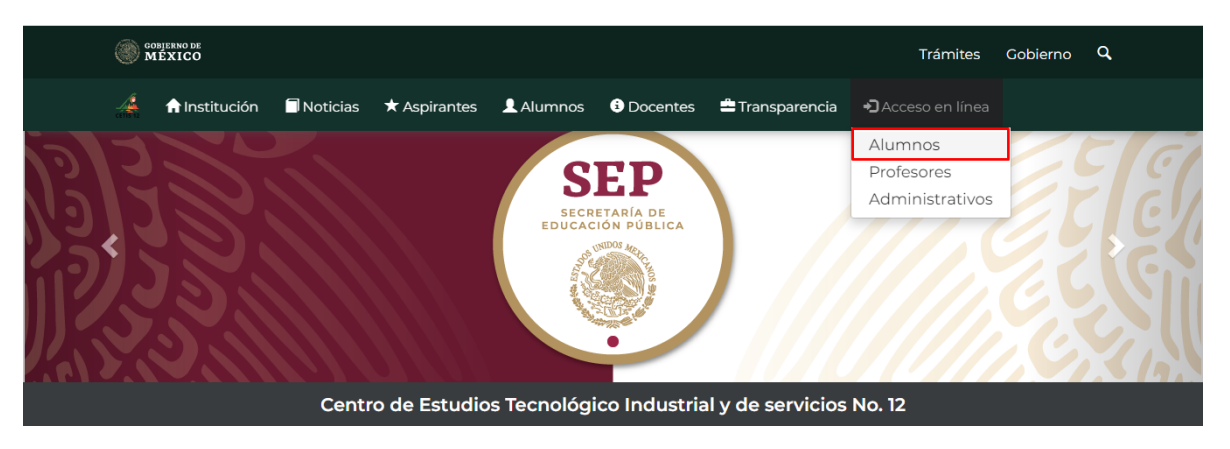

3. Para iniciar sesión se debe colocar el "Número de Control" y "CURP" en mayúsculas como contraseña y por último damos click en el botón de Enviar para acceder.

| in 🛞 | OBJERNO DE<br>IÉXICO       |               |              |           |          |                 | Trámites         | Gobierno | ٩ |
|------|----------------------------|---------------|--------------|-----------|----------|-----------------|------------------|----------|---|
|      | f Institución              | Noticias      | ★ Aspirantes | L Alumnos | Docentes | 🚔 Transparencia | ➔Acceso en línea |          |   |
| (a)  | nicio <b>&gt; Inicio d</b> | e sesión- Alu | imnos        |           |          |                 | 25/juno/20.      | 20       |   |

## Inicio de sesión - Alumnos

| 19317      | 19317060120325 |  |  |  |  |
|------------|----------------|--|--|--|--|
| CURP *:    |                |  |  |  |  |
| <b>a</b>   |                |  |  |  |  |
|            |                |  |  |  |  |
|            |                |  |  |  |  |
| * Campos o | obligatorios   |  |  |  |  |

## NOTA : HACER CASO OMISO A LA LEYENDA, POR EL MOMENTO LE SALDRÁ A TODOS EL ALUMNADO.

¡Aviso! Actualmente no te encuentras incrito en el plantel en el ciclo escolar actual Febrero 2020 - Julio 2020. Recuerda re-inscribirte desde el módulo de reinscripciones presentadote a tu plantel en las fechas que te indiquen. 4. Nos dirigimos al menú de BOLETAS DE CALIFICACIONES E HISTORIAL ACADÉMICO.

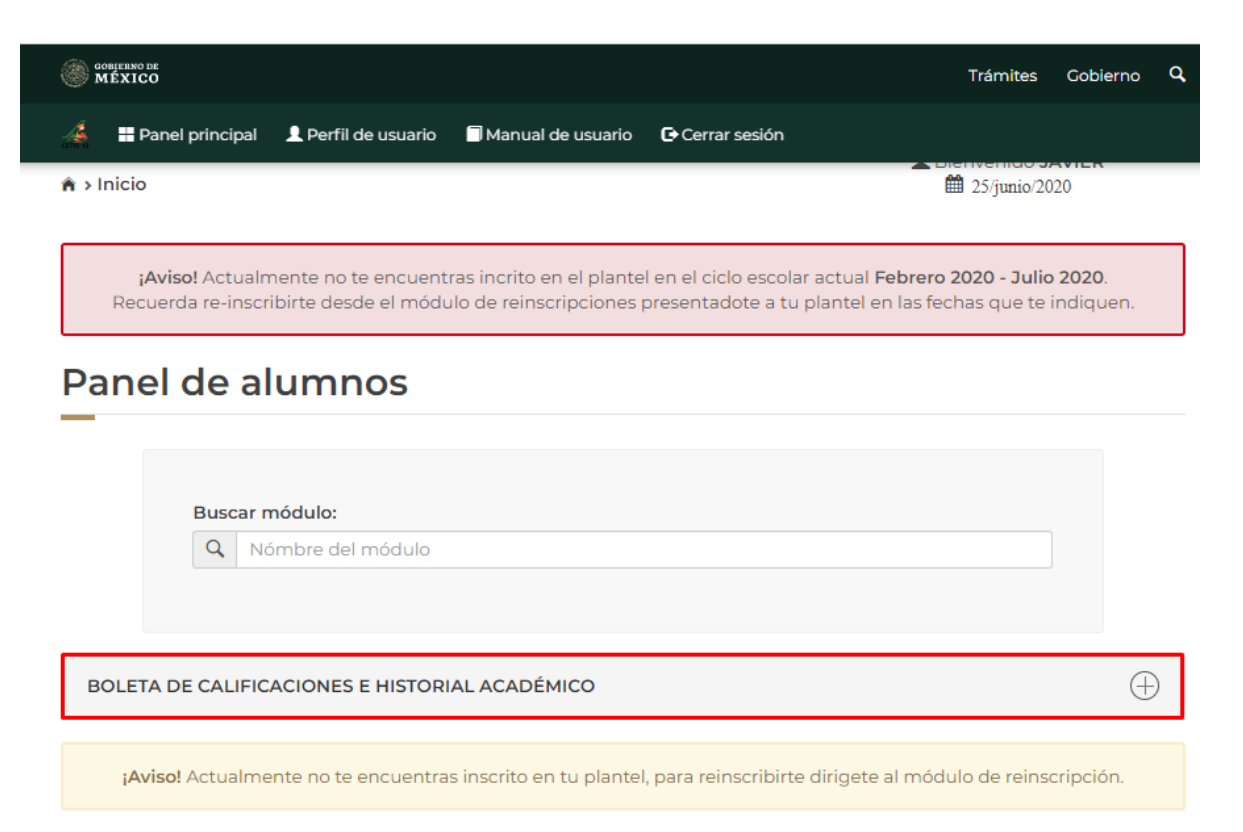

5. Se abre el submenú y dares click en la caja de Historial académico.

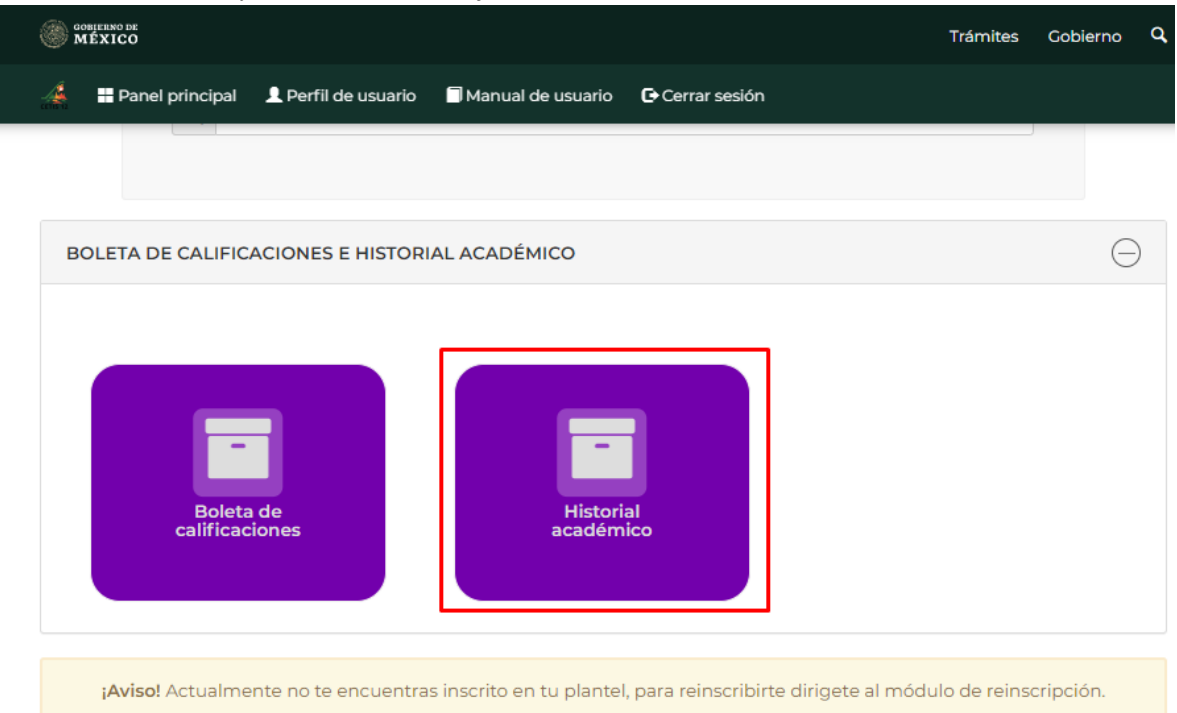

6. Para descargar el Historial Académico dar click en la flecha a apunta hacia abajo y guardar.

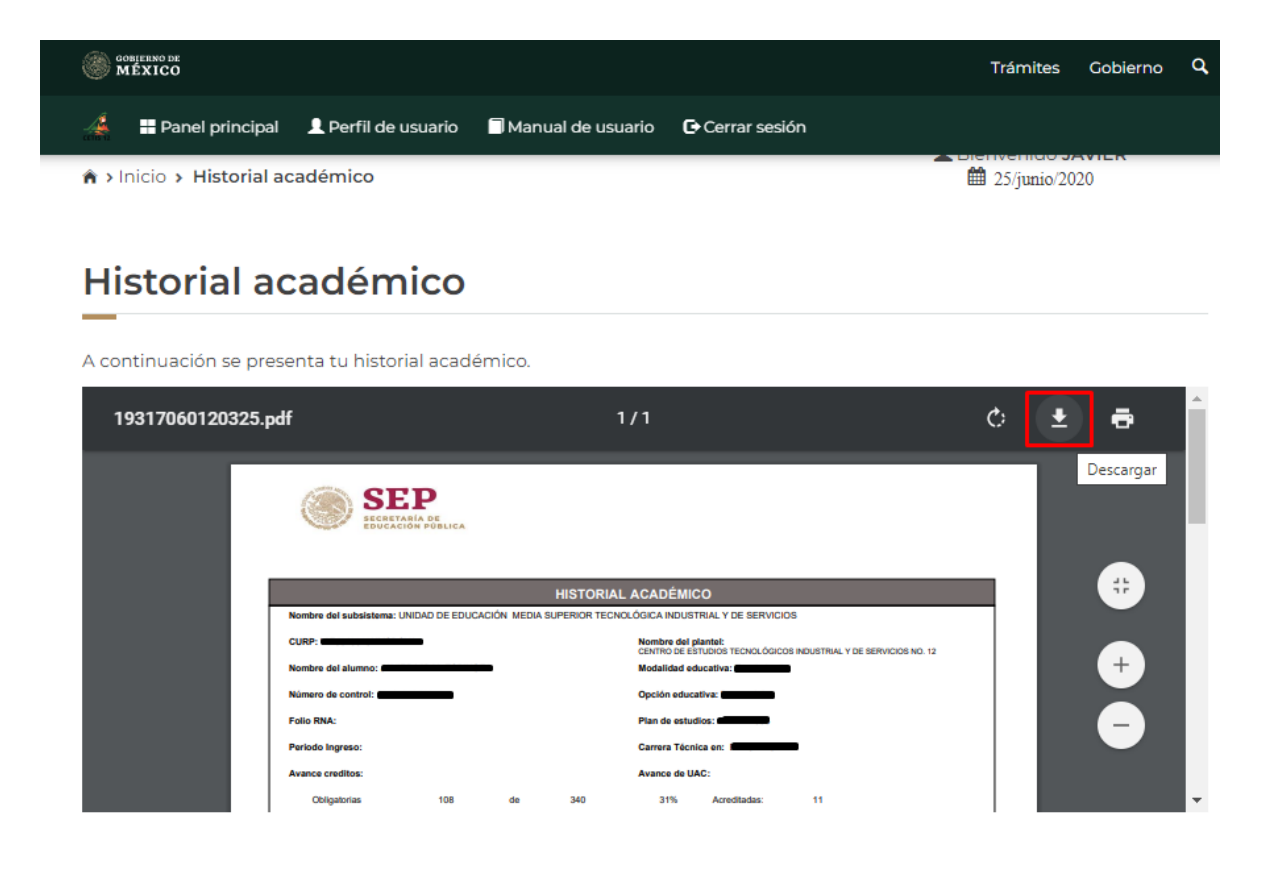

Se habilitará el grupo de WhatsApp de jefes de grupo para que se comuniquen los alumnos si tienen algún problema para descargar el historial.